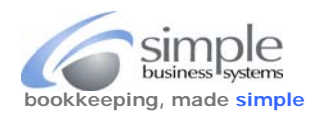

You (and PayPal) own your merchant account data, SimplePort requires the PayPal data be provided to the SimplePort service for processing. Downloading your activity download file from PayPal takes just a few moments to complete.

**IMPORTANT** - If you are not the primary PayPal account holder and are using an authorized access account login for the PayPal account, you will not have the ability to download a full data set. The primary account holder's access must be used to complete the PayPal Activity download.

First... the PayPal one-time download field customizations **MUST** be completed (there are two different displays depending on your PayPal account type (either Business Account or Payflow Account).

For a Business Account. log into your PayPal account, and click the **Activity** link

| Summary  | Мо | ney Activity Repo                  | orts To | ols 🗸 More 🗸 He  | lp           |   |                 | ① (ゔ Profile (          | Log out  |
|----------|----|------------------------------------|---------|------------------|--------------|---|-----------------|-------------------------|----------|
| Activity |    | Activity<br>(including balance & f | ees)    | Charts & Graphs  |              |   | Email Address 🗸 | Search for transactions | 9        |
| Active   | ~  | All transactions                   | ~       | All currencies 🗸 | Past 30 days | ~ |                 |                         | Download |

For a Payflow Account. log into your PayPal account, and click the Activity link

| P Summary Mo | ney Activity Reports Tools ~ More ~ Help                         | لَ کَنْ Profile Log out                 |
|--------------|------------------------------------------------------------------|-----------------------------------------|
| Activity     | Search Payflow Transactions                                      | Email Address V Search for transactions |
| Active 🗸     | All transactions     V     All currencies     V     Past 30 days | ✓ Download                              |

From the Activity display click the DOWNLOAD link

From this point on the Business and Payflow displays are the same, see next page for the one-time field configurations set-up.

Pages two and three are the field configurations set up instructions.

See page four of these instructions for the Activity download file process.

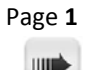

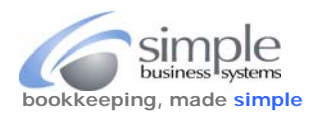

Complete the one-time field customizations. SimplePort uses a "one size fits all" approach to the customizations, please follow the directions carefully.

#### From the Activity download display click **Customize Report fields** link to configure the required fields for the download file

| Activity download                     |                                                                                             |
|---------------------------------------|---------------------------------------------------------------------------------------------|
| You can create and download a         | a detailed report of all your transaction activity for any time period in the past 3 years. |
| Create new report                     |                                                                                             |
| Data is updated as of 5/1.            | 18, 5:29 AM                                                                                 |
| Transaction type<br>Balance affecting | Date range<br>4/15/18 - 4/28/18                                                             |
| Customize report fields               |                                                                                             |

This requirement is a one-time set up and are not required each time a download file is requested. Once they are completed, they will work for every download file request.

| There are eight sections for the file configuration, they are:    | Default fields (cannot be removed) | ~      |
|-------------------------------------------------------------------|------------------------------------|--------|
| Click the expand icon $\checkmark$ to see all fields in a section | ☑ Transaction details              | $\sim$ |
|                                                                   | Buyer details                      | ~      |
|                                                                   | Shipping details                   | ~      |
|                                                                   | Auction details                    | ~      |
|                                                                   | Cart details                       | ~      |
|                                                                   | ✓ Funding details                  | ~      |
|                                                                   | Risk details                       | ~      |
|                                                                   | Payflow Details                    | ~      |

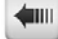

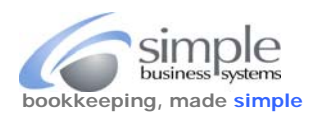

# Start with the Transaction details section:

Check each field, verify the blue 🔽 checkbox is enabled

| Transaction details            | ~ |
|--------------------------------|---|
| Sales tax                      |   |
| Invoice number                 |   |
| Balance                        |   |
| Subject                        |   |
| Vote                           |   |
| Payment source                 |   |
| Card type                      |   |
| Transaction event code         |   |
| Payment tracking ID            |   |
| Bank reference ID              |   |
| Transaction buyer country code |   |
| Balance Impact                 |   |
| 🗹 Tip                          |   |
| Discount                       |   |
| Seller ID                      |   |

# Cart details section:

Check each field, verify the blue 🔽 checkbox is enabled

| Cart details   | ~ |
|----------------|---|
| V Item title   |   |
| Item ID        |   |
| Option 1 name  |   |
| Option 1 value |   |
| Option 2 name  |   |
| Option 2 value |   |
| Escrow ID      |   |
| Custom number  |   |
| 🕑 Quantity     |   |
| Item details   |   |

# Buyer details section:

Check each field, verify the blue 🔽 checkbox is enabled

| Buyer details        | $\sim$ |
|----------------------|--------|
| CounterParty status  |        |
| Address status       |        |
| Contact phone number |        |
| Buyer Wallet         |        |

# Shipping details section:

Check each field, verify the blue Checkbox is enabled

| Shipping details             | ~ |
|------------------------------|---|
| Shipping Address             |   |
| Shipping and handling amount |   |
| Insurance amount             |   |
| Address line 1               |   |
| Address line 2               |   |
| Iown/city                    |   |
| State/province               |   |
| ZIP or postal code           |   |
| Country                      |   |
| Country Code                 |   |

# Auction details section:

Check each field, verify the blue 🔽 checkbox is enabled

| Auction details | ~ |
|-----------------|---|
| Auction site    |   |
| 🕑 Buyer ID      |   |
| Item URL        |   |
| Closing date    |   |

©Simple Business Systems, Inc. 2018

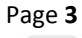

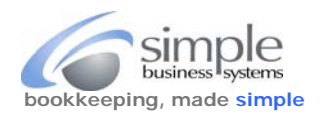

How to Retrieve the PayPal Activity Download Log File

# Funding details section:

Check each field, verify the blue 🔽 checkbox is enabled

| Funding details     | ~ |
|---------------------|---|
| Coupons             |   |
| Special offers      |   |
| Loyalty card number |   |

**Payflow details** section (if you have a PayPal Payflow account): Check each field, verify the b

#### Risk details section:

Check each field, verify the blue 🔽 checkbox is enabled

Save

| Risk details                | ~ |
|-----------------------------|---|
| Authorization review status |   |
| Protection eligibility      |   |

| Check each field, verify the blue 🔽 checkbox is enabled           | Payflow Details                                                    |     |
|-------------------------------------------------------------------|--------------------------------------------------------------------|-----|
| Payflow accounts have these details hidden, they are all included | Comment 2                                                          |     |
|                                                                   | Invoice Number                                                     |     |
|                                                                   | PO Number                                                          |     |
|                                                                   | Customer Reference Number                                          |     |
| With the eight sections configured, click the checkbox for        | PayFlow Transaction ID (PNREF)                                     |     |
| Include shopping cart details                                     | Include shopping cart details as line items under e<br>transaction | ach |

-----

Then click the **Save** button

Now you are ready to do your PayPal 'Activity Download". For all future PayPal transaction downloads, just use the following directions, as your editable download field configurations have been completed.

# Create new report

| ransaction type    | Date range        |              | Format                 |              | Croate Depart    |
|--------------------|-------------------|--------------|------------------------|--------------|------------------|
| Balance affecting  | 4/15/18 - 4/28/18 | × ][         | CSV                    | ~            | Create Report    |
| All transactions   |                   |              | 1                      |              |                  |
| Completed payments |                   |              |                        |              |                  |
| Balance affecting  |                   | Always selec | rt <b>CSV</b> as the f | format for t | he data download |

From the **Create new report** page select **All transactions** from the Transaction type pick-list:

(see next page for the date range selection guide)

**6** 1111

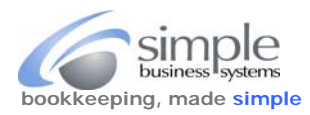

# Select From and To date ranges from the Date range pick-list

In the Date range select pick-list use the calendar option icon 🛅 to select the From and To date ranges for the report

|                                                                                                    |                                       |                                 | _             |               |            | V                                 |                     |       | J     | _     |               |               |       | •        |      |                         | _                       |
|----------------------------------------------------------------------------------------------------|---------------------------------------|---------------------------------|---------------|---------------|------------|-----------------------------------|---------------------|-------|-------|-------|---------------|---------------|-------|----------|------|-------------------------|-------------------------|
| We always suggest                                                                                                    | using an exact data                   | ing an exact data range for the |               |               |            | Date range<br>11/19/16 - 11/20/16 |                     |       |       |       |               |               |       | 0/16     | 5    |                         |                         |
| Download data file                                                                                                    | C                                     | -                               |               |               |            |                                   | Since last download |       |       |       |               |               |       | nloa     | d    |                         |                         |
|                                                                                                    |                                       |                                 | Today         |               |            |                                   |                     |       |       | Today |               |               |       |          |      |                         |                         |
|                                                                                                    |                                       |                                 |               |               | Yesterday  |                                   |                     |       |       |       |               | rday          |       |          |      |                         |                         |
|                                                                                                    |                                       |                                 |               |               | Past month |                                   |                     |       |       |       |               | non           | th    |          |      |                         |                         |
|                                                                                                    |                                       |                                 | Past 3 months |               |            |                                   |                     |       |       |       | Past 3 months |               |       |          |      |                         |                         |
|                                                                                                    |                                       |                                 |               | Past 6 months |            |                                   |                     |       |       |       | Past          | m             | onths |          |      |                         |                         |
|                                                                                                    |                                       |                                 |               |               |            |                                   |                     |       |       |       | . ar o montra |               |       |          |      |                         |                         |
|                                                                                                    |                                       |                                 | From          |               |            |                                   |                     |       |       |       | From          |               |       |          |      | 89                      |                         |
|                                                                                                    |                                       |                                 | 11/19/16      |               |            |                                   |                     |       |       | 1     | 11/1          | 9/16          | 16    |          |      |                         |                         |
|                                                                                                    |                                       |                                 |               | S M           | т          | w                                 | т                   | F     | s     |       | то<br>11/2    | °<br>11/25/16 |       |          |      | ŝ                       |                         |
|                                                                                                    |                                       |                                 |               | 30 31         | 1          | 2                                 | 3                   | 4     | 5     |       | « November 2  |               |       |          | 2016 | 5                       |                         |
|                                                                                                    |                                       |                                 |               | 6 7           | 8          | 9                                 | 10                  | 11    | 12    |       | s             | М             | т     | W        | т    | FS                      | 5                       |
|                                                                                                    |                                       |                                 |               | 13 14         | 1:         | 5 16                              | 17                  | 18    | 19    | -     | 30            | 31            | 1     | 2        | 3    | 4 5                     |                         |
|                                                                                                    | Cro                                   | ate Deport                      |               | 20 21         | 29         | 2 23<br>9 30                      | 1                   | 25    | 3     |       | 6             | 7             | 8     | 9        | 10 1 | 1 1:                    | 2                       |
| with all selections of                                                                                                    |                                       | button                          |               | 4 5           | 6          | 5 7                               | 8                   | 9     | 10    |       | 20            | 21            | 22 2  | 23       | 24 2 | 25 20                   | 6                       |
| When the report is                                                                                                    | ready the following                   | page is displayed:              |               |               |            |                                   |                     |       |       |       | 27            | 28            | 29    | 30       | 1 :  | 2 3                     |                         |
| Create new report                                                                                                    |                                       |                                 |               |               |            |                                   |                     |       |       |       | 4             | 5             | 6     | 7        | 8 9  | 9 1                     | D                       |
|                                                                                                    |                                       |                                 |               |               |            |                                   |                     |       |       |       |               |               |       |          |      |                         |                         |
| Thanks, we're provide the second second s | rocessing your report rec             | quest. We'll email you w        | hen           | it's re       | ady        | y for                             | dow                 | nloa  | ad in | the   | Activ         | ity I         | repor | rts      |      |                         |                         |
| section. In certai                                                                                                    | in cases it may take long             | er, depending on the vo         | lum           | e of a        | ctiv       | ity.                              |                     |       |       |       |               |               |       |          |      |                         | J                       |
|                                                                                                    |                                       |                                 |               |               |            |                                   |                     |       |       |       |               |               |       |          |      |                         |                         |
| Reports do not incl                                                                                                    | lude transactions after 8:59          | 59 AM PST 11/30/16 and          | thos          | se mor        | e th       | an 3                              | year                | s old | ł.    |       |               |               |       |          |      |                         |                         |
| (Transaction have                                                                                                    |                                       | (s                              |               |               |            |                                   |                     |       |       |       |               |               |       |          |      |                         |                         |
| All transactions                                                                                                    | <ul> <li>✓ 11/19/16 - 11/2</li> </ul> | 20/16 V CSV                     |               |               |            | ~                                 |                     | 2     | Creat | e R   | eport         |               |       |          |      |                         |                         |
| Edit download fields                                                                                                    |                                       |                                 |               |               |            |                                   |                     |       |       |       |               |               |       |          |      |                         |                         |
|                                                                                                    |                                       |                                 |               |               |            |                                   |                     |       |       |       |               |               |       |          |      |                         |                         |
|                                                                                                    |                                       |                                 |               |               |            |                                   |                     |       |       |       |               |               |       |          |      |                         |                         |
| 1 (12 12) T                                                                                                    |                                       |                                 |               |               |            |                                   |                     |       |       |       |               |               |       |          |      |                         |                         |
| Activity reports (up t                                                                                                    | to 12 reports)                        |                                 |               |               |            |                                   |                     |       |       |       |               |               |       |          | Re   | frest                   | 1                       |
| Report type                                                                                                    | Request date                          | Date range                      |               |               |            |                                   |                     |       | Fo    | orma  | at            |               | Acti  | on       |      |                         |                         |
|                                                                                                    |                                       |                                 |               |               |            |                                   |                     |       |       |       |               |               |       |          |      | Click the Download link |                         |
| All transactions                                                                                                    | Nov 30, 2016 Nov 19, 2016 - No        |                                 |               | v 20, 2016    |            |                                   |                     |       | C     | SV    |               |               |       | Download |      |                         | save file for upload to |
|                                                                                                    |                                       |                                 |               |               |            |                                   |                     |       |       |       |               |               |       |          |      |                         | Simpleron               |
| All transactions                                                                                                    | Nov 28, 2016                          | Nov 19, 2016 - Nov              | 25,           | 2016          |            |                                   |                     |       | C     | SV    |               |               | Do    | wnlo     | ad   |                         |                         |
|                                                                                                    |                                       |                                 |               |               |            |                                   |                     |       |       |       |               |               |       |          |      |                         |                         |

Save the file to your computer and use it as the upload to SimplePort for your PayPal transactions data conversion to QuickBooks.

-